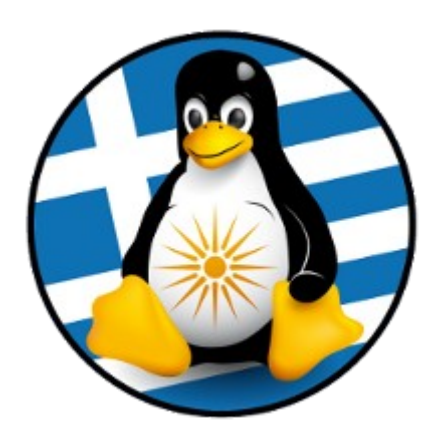

# Οδηγίες χρήσης ηλεκτρονικών υπηρεσιών GreekLUG

#### Γενικές Πληροφορίες

Το παρόν κείμενο αποτελεί ένα γενικό βοήθημα για τις ηλεκτρονικές υπηρεσίες που παρέχει ο GreekLUG. Η χρήση των υπηρεσιών δεν είναι υποχρεωτική από κάποιο Μέλος, ενώ μπορούν να ενεργοποιηθούν/ απενεργοποιηθούν σε επικοινωνία με τους διαχειριστές του Συλλόγου.

Σύνοψη υπηρεσιών:

- 1. Λογαριασμός greeklug
- 2. Αλληλογραφία
- 3. Λίστες ταχυδρομείου

Έκδοση εγγράφου: v1.1 Ημερομηνία: 08/02/2016

### 1. Λογαριασμός greeklug

Ο λογαριασμός greeklug, χαρακτηρίζεται από ένα μοναδικό **username**. Το username αυτό αποτελεί ταυτόχρονα και την βάση της διεύθυνσης ηλεκτρονικού ταχυδρομείου, πχ <u>username@greeklug.gr</u> (*περισσότερα για την αλληλογραφία στην επόμενη ενότητα*).

Η διαχείριση του λογαριασμού *greeklug*, γίνεται μέσω της υπηρεσίας **Usermin** στον βασικό διακομιστή του Συλλόγου "*Olympos*", στην διεύθυνση: <u>https://olympos.greeklug.gr:20000</u>

#### Πληροφορίες υπηρεσίας

Το Usermin, αποτελεί την υπηρεσία μέσω της οποίας μπορούμε να ελέγξουμε και να τροποποιήσουμε τα στοιχεία του ηλεκτρονικού λογαριασμού μας στον GreekLUG.

## 1.Α. Οθόνη Εισόδου

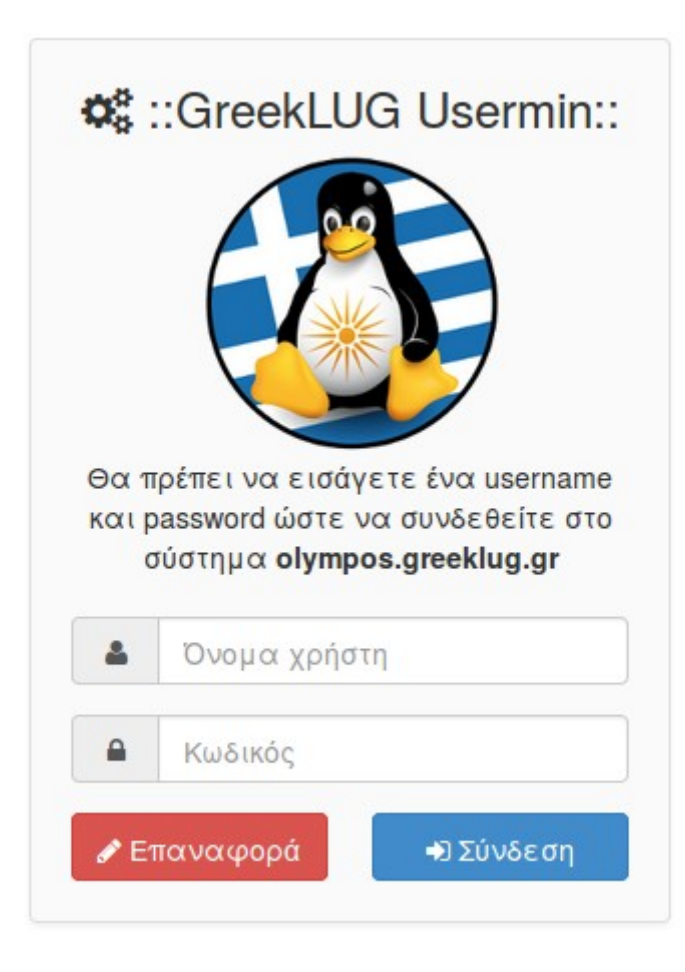

Εφόσον μεταβούμε στην διεύθυνση του Usermin, πληκτρολογούμε το μοναδικό username μας (Όνομα χρήστη), πχ info και το password μας (Κωδικός), ενώ πατάμε "Σύνδεση" για να εισέλθουμε στον πίνακα διαχείρισης.

## 1.Β. Κεντρική Οθόνη

| ::GreekLUG Usermin:: - olymp                                                                                                | os.greeklug.gr                                                                                                    | Καλώς ήλθες, info 🕒 Έξοδος                                                                                                    |
|----------------------------------------------------------------------------------------------------|----------------------------------------------------------------------------------------------------|----------------------------------------------------------------------------------------------------|
| Ξ Κλείσιμο μενού<br>✿ Usermin                                                                                               | Пλт                                                                                                    | ηροφορίες Συστήματος                                                                                                    |
| <ul> <li>Άλλα</li> <li>Σύνδεση</li> <li>Webmail</li> <li>Λίστες</li> <li>Πληροφορίες Συστήματος</li> <li>Βοήθεια</li> </ul> | Όνομα διακομιστή<br>Λειτουργικό σύστημα<br>Έκδοση Usermin<br>Ώρα συστήματος<br>Όριο χρήσης δίσκου                                                                                                    | olympos.greeklug.gr<br>Ubuntu Linux 14.04.1<br>1.690<br>Sat Jan 23 20:36:36 2016                                                                                                    |
|                                                                                                    | :: GreekLUG ::<br>Καλώς ήλθατε στην διαχείριση προ<br>Μέσω των στοιχείων στο μενού μπορ<br>• Usermin -> Αλλαγή γλώσσαα<br>• Άλλα -> Χρήση δίσκου   δείτε<br>• Σύνδεση -> Αλλαγή στοιχείω<br>• Σύνδεση -> Αλλαγή κωδικού | σωπικών πληροφορίων του λογαριασμού σας στον GreekLUG.<br>σείτε να:<br><b>;</b>   αλλάξετε την γενική γλώσσα εμφάνισης<br>την χρήση χώρου του λογαρισμού σας<br><b>νγ χρήστη</b>   αλλάξετε τις πληροφορίες του χρήστη σας<br><b>Password</b>   αλλάξετε τον κωδικό του χρήστη σας |

Μετά την σύνδεση φτάνουμε στην πρώτη οθόνη του πίνακα διαχείρισης. Εκεί μπορούμε να δούμε άμεσα μέσω της σχετικής μπάρας, στην ένδειξη "Όριο χρήσης δίσκου", την κατάσταση χρήσης χώρου του λογαριασμού μας.

Λίγο πιο κάτω υπάρχουν γενικές πληροφορίες για το μενού στα αριστερά, όπου και μπορούμε να εκτελέσουμε περισσότερες ενέργειες. Συγκεκριμένα, μπορούμε να επιλέξουμε:

- Usermin -> Αλλαγή γλώσσας | ώστε να αλλάξουμε την γενική γλώσσα εμφάνισης του usermin
- Άλλα -> Χρήση δίσκου | να δούμε την χρήση χώρου του λογαριασμού
- Σύνδεση -> Αλλαγή στοιχείων χρήστη | να αλλάξουμε τις πληροφορίες του χρήστη μας
- Σύνδεση -> Αλλαγή κωδικού Password | να αλλάξουμε τον κωδικό του χρήστη μας (\* η αλλαγή κωδικού συνεπάγεται αλλαγή και του κωδικού σύνδεσης στο e-mail μας της μορφής @greeklug.gr / @gnugr.org)

## 1.Γ. Οθόνη Χρήσης Δίσκου

| ::GreekLUG Usermin:: - olymp | ekLUG Usermin:: - olympos.greeklug.gr |            |            |            |         | Καλώς ήλθ | θες, <b>info</b> | Έξοδο      |       |
|------------------------------|---------------------------------------|------------|------------|------------|---------|-----------|------------------|------------|-------|
| Ξ Κλείσιμο μενού             |                                       |            |            | Disk C     | )uotas  | :         |                  |            |       |
| 🗘 Usermin                    |                                       |            |            | Dioit G    | aorae   | ,         |                  |            |       |
| Αλλαγή γλώσσας               | Dick quo                              | tac for i  | nfo on     | mountod    | l filos | etom      |                  |            |       |
| 🖹 Άλλα                       | DISK QUU                              | 105 101 I  |            | mounted    | rinesy  | Sterr     | 15               |            |       |
| ζρήση δίσκου                 |                                       | Disk space |            |            |         | Files     |                  |            |       |
| ັງທຶນຈິດຕາ                   | Filesystem                            | Used       | Soft Limit | Hard Limit | Grace   | Used      | Soft Limit       | Hard Limit | Grace |
|                              | /home                                 | 382.73 MB  | 1024 MB    | 1.07 GB    |         | 4190      | Unlimited        | Unlimited  |       |
| Webmail                      |                                       |            |            |            |         |           |                  |            |       |
| Λίστες                       | Diele que                             | too for a  | roup in    | foonm      | ounto   | d filos   | watama           |            |       |
| Πληροφορίες Συστήματος       | Disk quo                              | las for g  | roup TI    | 10 on m    | ounte   | a mes     | systems          |            |       |
| ■ Βοήθεια                    |                                       | Disk space |            |            |         | Files     |                  |            |       |
|                              | Filesystem                            | Used       | Soft Limit | Hard Limit | Grace   | Used      | Soft Limit       | Hard Limit | Grace |
|                              | /home                                 | 382.73 MB  | Unlimited  | Unlimited  |         | 4190      | Unlimited        | Unlimited  |       |

Στην οθόνη χρήσης δίσκου μπορούμε να δούμε αναλυτικά το μέγεθος της χρήσης του λογαριασμού μας, αλλά και τον αριθμό των αρχείων που υπάρχουν σε αυτόν.

Ο λογαριασμός greeklug του κάθε Μέλους, έχει χωρητικότητα 1GB (Soft Limit), ενώ μπορούμε προσωρινά να κάνουμε χρήση ως και 1,07GB (Hard Limit), πέραν του οποίου το σύστημα του διακομιστή δεν θα μας αφήνει να προσθέσουμε δεδομένα.

Την τρέχουσα στιγμή δεν υπάρχει όριο όσον αφορά τον μέγιστο αριθμό αρχείων που μπορεί να υπάρχει σε έναν λογαριασμό, με βάση το οποίο και η σχετική ένδειξη στο τμήμα του πίνακα για τα αρχεία αναφέρει "Unlimited".

## 1.Δ. Λοιπά στοιχεία

Πέραν των παραπάνω λειτουργιών, το μενού στα αριστερά, περιέχει συνδέσμους για το webmail και τις λίστες ταχυδρομείου του Συλλόγου για άμεση πλοήγηση σε αυτά.

## 2. Αλληλογραφία

Ο λογαριασμός greeklug μας, αποτελεί ταυτόχρονα και διεύθυνση ηλεκτρονικού ταχυδρομείου.

Κατά την εγγραφή στον Σύλλογο, μπορεί ένα Μέλος να επιλέξει την δημιουργία του λογαριασμού με βάση την κατάληξη **@greeklug.gr** ή **@gnugr.org**.

Η χρήση της αλληλογραφίας μπορεί να γίνει με δύο τρόπους:

- μέσω ρύθμισης κάποιας τοπικής εφαρμογής αλληλογραφίας, πχ
   Thunderbird σε H/Y ή υπηρεσία mail σε κινητά android κτλ,
- μέσω του Webmail στην διεύθυνση: <u>https://webmail.greeklug.gr</u>

## 2.Α. Πληροφορίες ρύθμισης αλληλογραφίας

Οι περισσότερες σύγχρονες εφαρμογές αλληλογραφίας θα μπορέσουν να εντοπίσουν αυτόματα τις σωστές ρυθμίσεις ωστόσο σε περίπτωση που αυτό δεν είναι δυνατό, τότε θα πρέπει να τις εισάγουμε ως εξής:

```
[Εισερχόμενη αλληλογραφία]
Πρωτόκολλο: POP3/IMAP
Διακομιστής: mail.greeklug.gr
Θύρα: 110(POP3)/143(IMAP)
Ασφάλεια: (START)TLS (*Σε κινητά: Αποδοχή όλων των πιστοποιητικών)
Πιστοποίηση (απαιτείται): Χρησιμοποιήστε τα στοιχεία username, πχ "info"
και password
```

```
[Εξερχόμενη αλληλογραφία]
Πρωτόκολλο: SMTP
Διακομιστής: mail.greeklug.gr
Θύρα: 587
Ασφάλεια: (START)TLS (*Σε κινητά: Αποδοχή όλων των πιστοποιητικών)
Πιστοποίηση (απαιτείται): Χρησιμοποιήστε τα στοιχεία username, πχ "info"
και password
```

## 2.Β. Οθόνη Εισόδου Webmail

| GreekLUG          |
|-------------------|
| Όνομα Χρήστη info |
| Κωδικός Πρόσβασης |
| ·<br>·            |
|                   |
|                   |
| GreekLUG Webmail  |

Εφόσον μεταβούμε στην διεύθυνση του Webmail, πληκτρολογούμε το μοναδικό username μας (Όνομα χρήστη), πχ info και το password μας (Κωδικός Πρόσβασης), ενώ πατάμε "Σύνδεση" για να εισέλθουμε στο περιβάλλον του.

| 🔁 📑 🕺                | 222 - 🛣 - 🖬 💭 Μαρκάρισμα                                             | Όλο<br>Περ | ••• ÷                           | Q.+              |        |     |   |
|----------------------|----------------------------------------------------------------------|------------|---------------------------------|------------------|--------|-----|---|
| 🚡 Εισερχόμενα 🛛 🔽 70 | φ Θέμα                                                               | *          | Αποστολέας                      | Ημερομηνία 🗘     | Μέγεθ  | 199 | 6 |
| 🚞 LPI 🛛 🚺            | <ul> <li>APOKRIES 2016</li> </ul>                                    | *          | ΠΟΛΥΘΕΑΜΑ                       | Σήμερα 16:05     | 52 KB  |     |   |
| Αρχείο               | Re (LPI Internal) New Affiliate Developme-                           | *          | LPI Central Ilurope             | Παρ 12:46        | 20 KB  |     |   |
| 2009                 | <ul> <li>ANA (LPI Internal) New Affiliate Developme</li> </ul>       | *          | Reiner Brandt                   | Παρ 12:41        | 12 KB  |     |   |
| <b>2010</b>          | · AHMOS MARKI-SOPTIETH - IPOSSANCH 2                                 | *          | Epopele three overviewing & dep | Παρ 12:02        | 326 KB |     | 6 |
| Disades              | <ul> <li>Re: (LPI Internal) New Affiliate Developme</li> </ul>       | *          | Henry Chalup                    | Παρ 11:01        | 14 KB  |     |   |
| biender              | <ul> <li>Re: (LPI internal) alight delay in certificate</li> </ul>   | *          | LPI Central Europe              | Παρ 10:35        | 13 KB  |     |   |
| 2011                 | <ul> <li>(LPI internal) slight delay in certificate full-</li> </ul> | *          | Medina Duputs                   | Πεμπ 21:44       | 12 KB  |     |   |
| 2012                 | <ul> <li>Re (1.Pl internal) New Affiliate Developme</li> </ul>       | *          | John Meaney                     | Πεμπ 21:38       | 10 KB  |     |   |
| iii 2013             | <ul> <li>Re (LPI Internal) New Affiliate Developme</li> </ul>        | *          | LPI Magheek                     | Πεμπ 20:01       | 16 KB  |     |   |
| 2014                 | <ul> <li>Re (LPI Internal) New Affiliate Developme</li> </ul>        | *          | Check likely                    | Πεμπ 19:16       | 14 KB  |     |   |
| 2015                 | <ul> <li>Re: (LPI Internal) New Affiliate Developme</li> </ul>       | *          | LPI M6                          | Πεμπ 18:48       | 10 KB  |     |   |
| 2016                 | <ul> <li>Re: (LPI internal) New Affiliate Developme</li> </ul>       | *          | Kiaus Behrla                    | Πεμπ 18:44       | 13 KB  |     |   |
| - /                  | Re (LPI Internal) New Affiliate Developme-                           | *          | Dimitrios Beglatzsules          | Πεμπ 18:39       | 12 KB  |     |   |
| Προχειρα             | Re (1PI Internal) New Affiliate Developme                            | *          | LPI Nigeria                     | Πεμπ 18:17       | 13 KB  |     |   |
| Απεσταλμένα          | <ul> <li>RE [LPI internal] New Affiliate Developme</li> </ul>        | *          | Theorem Addedwork.ab            | Πεμπ 18:15       | 12 KB  |     |   |
| Ανεπιθύμητα 🚺        | <ul> <li>RE [LPI internal] New Affiliate Developme</li> </ul>        | *          | LPI UK & Ireland Operations     | Πεμπ 18:11       | 10 KB  |     |   |
| Κάδος Απορριμάτων    | <ul> <li>(LPI Internal) New Affiliate Development a</li> </ul>       | *          | 6. Matthew Rice                 | Πεμπ 18:09       | 10 KB  |     |   |
|                      | <ul> <li>Konstantinos, here's what you missed tra-</li> </ul>        | *          | Googlan                         | Πεμπ 17:20       | 12 KB  |     |   |
|                      | <ul> <li>Be Brigalpump enargeluse approptic</li> </ul>               | *          | kentas kostas                   | Τρι 20:48        | 15 KB  |     |   |
|                      | <ul> <li>MOPUL2016</li> </ul>                                        | *          | www.pr00.pr                     | Τρι 18:54        | 20 KB  |     |   |
|                      | <ul> <li>Nimible Payment Processed</li> </ul>                        | *          | billing twimble.com             | Τρι 11:26        | 10 KB  |     |   |
|                      | Linux Presentation Day in Germany, Austri                            | *          | Hauke Laging                    | 2015-12-12 03:57 | 5 KB   | 1   |   |
|                      | <ul> <li>Re: Πληροφορίες</li> </ul>                                  | *          | Sergey Tsabolov ( aka linuxm    | 2015-11-27 14:38 | 7 KB   |     |   |
|                      | Dimension                                                            | 1          | Achillos Rafas                  | 2015.11.25 11.22 | 7 4 8  |     |   |

| روتىدە<br>ئوتەرۋە ئەتھەر ئەتھەر ئەتھەر ئەتھەر ئەتھەر ئەتھەر ئەتھەر ئەتھەر ئەتھەر ئەتھەر ئەتھەر ئەتھەر ئەتھەر ئەتھەر ئەتھە<br>ئەتھەر ئەتھەر ئەتھەر ئەتھەر ئەتھەر ئەتھەر ئەتھەر ئەتھەر ئەتھەر ئەتھەر ئەتھەر ئەتھەر ئەتھەر ئەتھەر ئەتھەر ئەتھەر |                                                                      | Us         | ermin 🗎 Λίστες   🖂 ξ                          | info@greel<br>E-Mail 💄 Επαφέι | dug.gr ປ<br>ς 🏟 F | Απο<br>2υθμ | ισύνδε<br>ιίσεις |
|----------------------------------------------------------------------------------------------------|----------------------------------------------------------------------|------------|-----------------------------------------------|-------------------------------|-------------------|-------------|------------------|
| 🔁 📑 21.<br>Ανανέωση Δημιουργία μ                                                                                                    | 299 - 🛋 - 🛱 🖉 Μαρκάρισμα                                             | Όλα<br>Περ | <ul> <li>ο ο ο φ</li> <li>ισσότερα</li> </ul> | Q                             |                   |             |                  |
| 🕞 Εισερχόμενα 🛛 70                                                                                                    | φ. Θέμα                                                              | *          | Αποστολέας                                    | Ημερομηνία 🗘                  | Μέγεθ             | 194         | Ø                |
| 🚞 LPI 🛛 🚺                                                                                                    | APOKRIES 2016                                                        | *          | ΠΟΛΥΘΕΑΜΑ                                     | Σήμερα 16:0 <b>5</b>          | 52 KB             |             |                  |
| 💼 Αρχείο                                                                                                    | <ul> <li>Be (LPI Internal) New APPliate Developme</li> </ul>         | *          | LPI Central Burope                            | Παρ 12:46                     | 20 KB             |             |                  |
| 2009                                                                                                    | <ul> <li>ANI, J.P. Internal, New Alfiliate Developme</li> </ul>      | *          | Beiner Brandt                                 | Παρ 12:41                     | 12 KB             |             |                  |
| 2010                                                                                                    | <ul> <li>AHMOD TRANKE ODPTIETH - TPOTRANCH 2</li> </ul>              | *          | Epopele Brukoryswie; & dep                    | Παρ 12:02                     | 326 KB            |             | Ø                |
|                                                                                                    | <ul> <li>Rc (LPI Internal) New Affiliate Developme</li> </ul>        | *          | Henry Chalup                                  | Παρ 11:01                     | 14 KB             |             |                  |
| Biender                                                                                                    | <ul> <li>Re: (LPI internal) slight delay in certificate</li> </ul>   | *          | LPI Central Europe                            | Παρ 10:35                     | 13 KB             |             |                  |
| 2011                                                                                                    | <ul> <li>[LPI Internal] slight delay in certificate full-</li> </ul> | *          | Medina Duputs                                 | Πεμπ 21:44                    | 12 KB             |             |                  |
| 2012                                                                                                    | <ul> <li>Re (1.Pl Internal) New Affiliate Developme</li> </ul>       | *          | John Meaney                                   | Πεμπ 21:38                    | 10 KB             |             |                  |
| 2013                                                                                                    | <ul> <li>Re (LPI Internal) New Affiliate Developme</li> </ul>        | *          | LPI Magheeb                                   | Πεμπ 20:01                    | 16 KB             |             |                  |
| 2014                                                                                                    | <ul> <li>Re (LPI Internal) New Affiliate Developme</li> </ul>        | *          | Check likely                                  | Πεμπ 19:16                    | 14 KB             |             |                  |
| 2015                                                                                                    | <ul> <li>Re: (LPI Internal) New Affiliate Developme</li> </ul>       | *          | LPI M6                                        | Πεμπ 18:48                    | 10 KB             |             |                  |
| 2016                                                                                                    | <ul> <li>Re: (LPI Internal) New Affiliate Developme</li> </ul>       | *          | Klaus Behrla                                  | Πεμπ 18:44                    | 13 KB             |             |                  |
| 2010                                                                                                    | <ul> <li>Re (1.Pl Internal) New Affiliate Developme</li> </ul>       | *          | Dimitrios Begiatzaules                        | Πεμπ 18:39                    | 12 KB             |             |                  |
| Προχειρα                                                                                                    | <ul> <li>Be (1.Pl Internal) New Affiliate Developme</li> </ul>       | *          | LPI Migeria                                   | Πεμπ 18:17                    | 13 KB             |             |                  |
| 🗠 Απεσταλμένα                                                                                                    | <ul> <li>RE (LPI recented) New Affiliate Developme</li> </ul>        | *          | Theorem Addedwarkada                          | Πεμπ 18:15                    | 12 KB             |             |                  |
| 🕢 Ανεπιθύμητα                                                                                                    | <ul> <li>RE (LPI Internal) New Affiliate Developme</li> </ul>        | *          | LPI UK & Ireland Operations                   | Πεμπ 18:11                    | 10 KB             |             |                  |
| 🖥 Κάδος Απορριμάτων                                                                                                    | <ul> <li>(LPI Internal) New Affiliate Development a</li> </ul>       | *          | 6. Matthew Rice                               | Πεμπ 18:09                    | 10 KB             |             |                  |
|                                                                                                    | <ul> <li>Konstantinos, bere's what you missed ins</li> </ul>         | *          | Googlan                                       | Πεμπ 17:20                    | 12 KB             |             |                  |
|                                                                                                    | <ul> <li>Re trapsjowen energelan syypopty;</li> </ul>                | *          | kestes kostas                                 | Τρι 20:48                     | 15 KB             |             |                  |
|                                                                                                    | - MOPLE 2016                                                         | *          | www.pr01.gr                                   | Τρι 18:54                     | 20 KB             |             |                  |
|                                                                                                    | <ul> <li>Nimible Payment Processed</li> </ul>                        | *          | billing twintide.com                          | Τρι 11:26                     | 10 KB             |             |                  |
|                                                                                                    | Linux Presentation Day in Germany, Austri                            | *          | Hauke Laging                                  | 2015-12-12 03:57              | 5 KB              | 1           | Ø                |
|                                                                                                    | <ul> <li>Re: Πληροφορίες</li> </ul>                                  | *          | Sergey Tsabolov ( aka linuxm                  | 2015-11-27 14:38              | 7 KB              |             |                  |
|                                                                                                    | Π) ποσιασσίασ                                                        | 1          | Achillos Pafas                                | 2015-11-25 11-22              | 7 40              |             |                  |
|                                                                                                    | 📃 🔊 Επιλέξτε 💠 Θέματα 🗢 Μηνύμ                                        | ματα 1     | Ι από 40 έως 75                               | N N                           |                   |             | Ę                |

# 2.Γ. Κεντρική Οθόνη Webmail

Μετά την σύνδεση φτάνουμε στην κεντρική οθόνη του webmail, όπου θα συναντήσουμε διάφορες επιλογές.

- Πάνω δεξιά, υπάρχουν γενικοί σύνδεσμοι για το usermin και τις λίστες ταχυδρομείου αλλά και την διαχείριση των επαφών μας και των ρυθμίσεων του webmail.
- Πάνω αριστερά, υπάρχει το γενικό μενού επιλογών του webmail, από το οποίο μπορούμε να επιλέξουμε να δημιουργήσουμε ένα νέο μήνυμα ή να απαντήσουμε σε ένα εισερχόμενο.
- Στην μέση της σελίδας υπάρχει η κυρίως οθόνη των μηνυμάτων, η οποία περιμετρικά έχει επιλογές όσων αφορά την αναζήτηση (πάνω μέρος) αλλά και την πλοήγηση/σελιδοποίηση, πχ πόσα μηνύματα θα εμφανίζονται ανά σελίδα και κουμπιά μετάβασης στην επόμενη κ.α..
- Στα αριστερά, υπάρχουν οι φάκελοι της αλληλογραφίας μας.
- Κάτω αριστερά, υπάρχει η ένδειξη χρήσης χώρου του λογαριασμού μας.

To Webmail του GreekLUG στηρίζεται στο γνωστό λογισμικό **Roundcube**, στο οποίο έχουν προστεθεί βελτιώσεις και λειτουργίες. Κάποιες από τις οποίες είναι:

**1)εμφάνιση μενού στο δεξί κλικ**, με διάφορες επιλογές, όπως αντιγραφής μηνύματος σε άλλο φάκελο

2)emoticons, αυτόματη εμφάνιση τους στο κείμενο στο σημείο που εντοπίζονται

**3)ειδοποιήσεις νέας αλληλογραφίας**, όπως πχ ακούγεται η ηχητική ειδοποίηση '*Έχετε νέο ηλεκτρονικό μήνυμα*' σε περίπτωση λήψης νέου μηνύματος

4)υποστήριξη για ετικέτες Thunderbird, μπορείτε να σημειώσετε τα μηνύματα με κάποια ετικέτα Thunderbird, πx 3 - Προσωπικό και αυτή αντίστοιχα να εμφανίζεται στο Thunderbird του H/Y σας ή το αντίστροφο
5)υποστήριξη λήξης συνημμένων σε zip, μπορείτε να κάνετε λήψη όλων των συνημμένων ενός μηνύματος μέσω ενός συμπιεσμένου αρχείου zip αντί του να τα κατεβάζετε μεμονωμένα

**6)επαλήθευση αποστολέα**, στα μηνύματα από τρίτους αποστολείς γίνεται επαλήθευση ταυτότητας και εφόσον αυτή μπορεί να επιβεβαιωθεί εμφανίζεται ένα μικρό εικονίδιο μπροστά από το όνομα/e-mail αποστολέα, στην οθόνη ανάγνωσης του μηνύματος

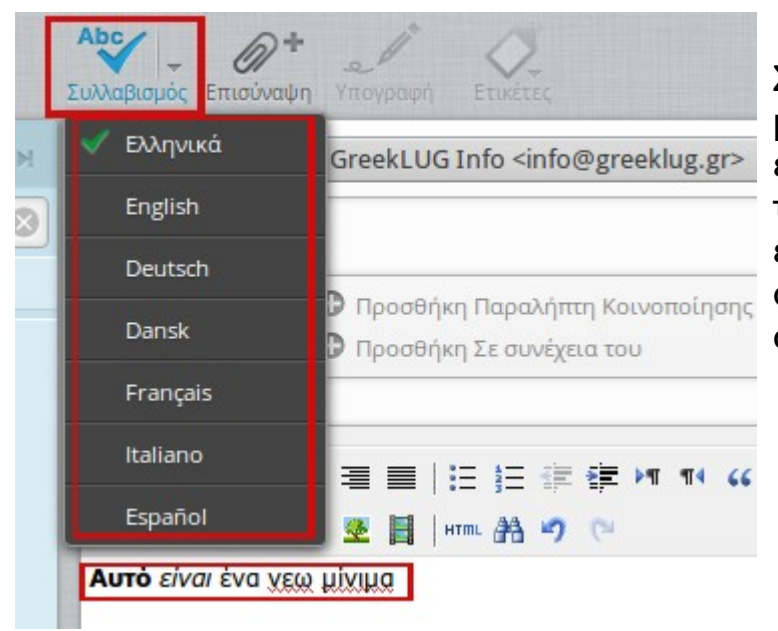

## 2.Δ. Οθόνη Δημιουργίας νέου μηνύματος & Συλλαβισμός Webmail

Στην οθόνη δημιουργίας ενός μηνύματος μπορούμε να ελέγξουμε τον συλλαβισμό του κειμένου μας και να εντοπίσουμε πιθανά ορθογραφικά λάθη, πριν την αποστολή του.

## 2.Ε. Οθόνη Ρυθμίσεων

| Ρυθμίσεις     | Ενότητα                                              | Ρυθμίσεις διακομιστή                                                                           |              |  |
|---------------|------------------------------------------------------|------------------------------------------------------------------------------------------------|--------------|--|
| 💻 Προτιμήσεις | 📮 Περιβάλλον χρήστη                                  | Βασικές επιλογές                                                                               |              |  |
| Φάκελοι       | Προβολή Μηνυμάτων                                    | Κατά τη διαγραφή του μηνύματος, μαρκάρισέ το σαν αναγνωσμένο                                   | $\checkmark$ |  |
| 👗 Ιαυτοτητες  | Προβολή Μηνυμάτων                                    | νυμάτων Αντί να το διαγράψεις, απλά και μόνο σημείωσέ το                                       |              |  |
|               | Δημιουργία Μηνυμάτων                                 | Να μην εμφανίζονται τα διαγραμμένα μηνύματα<br>αν η μετακίνηση στον κάδο αποτύχει, διέγραψέ τα |              |  |
|               | <ul> <li>Επαφές</li> <li>Ει Σινοί Φάνελοι</li> </ul> |                                                                                                |              |  |
|               | Ρυθμίσεις διακομιστή                                 | Άμεση διαγραφή μηνυμάτων στα Ανεπιθύμητα                                                       |              |  |
|               | Επιλογές ετικετών Thunderbird                        | Συντήρηση                                                                                      |              |  |
|               | 🔕 Κατάσταση πιστοποίησης                             | Άδειασμα του κάδου στην έξοδο                                                                  |              |  |
|               |                                                      | Συμπίεση φακέλου εισερχομένων στην έξοδο                                                       |              |  |
|               |                                                      |                                                                                                |              |  |
|               |                                                      | Αποθήκευση                                                                                     |              |  |

Στην οθόνη ρυθμίσεων του webmail, μπορούμε να αλλάξουμε όλες τις σχετικές ρυθμίσεις, πχ στην ενότητα "Ρυθμίσεις διακομιστή", μπορούμε να ορίσουμε ότι στην έξοδό μας να αδειάζεται αυτόματα ο κάδος ανακύκλωσης.

#### 3. Λίστες ταχυδρομείου

Οι λίστες ταχυδρομείου και ειδικότερα η λίστα Μελών του GreekLUG, αποτελούν ένα από τα βασικά μέσα επικοινωνίας του Συλλόγου.

Κάθε λίστα χαρακτηρίζεται από ένα μοναδικό **πρόθεμα**. Το πρόθεμα αυτό τοποθετείται αυτόματα πριν το θέμα του μηνύματος, πχ [Members]. Με αυτό τον τρόπο μπορούμε να αναγνωρίσουμε εύκολα σε ποια λίστα γίνεται η συζήτηση του μηνύματος που έχουμε λάβει.

Η διαχείριση της συνδρομής στις λίστες γίνεται μέσω της υπηρεσίας Mailman στην διεύθυνση: <u>http://lists.greeklug.gr</u>

#### Tip #1

!Προσοχή στις αποστολές μηνυμάτων με κοινοποίηση σε πολλαπλές λίστες, τα λεγόμενα cross-post! Κάτι τέτοιο αν και δεν απαγορεύεται, δεν προτείνεται καθώς κάποια άτομα μπορεί να έχουν συνδρομή μόνο σε μία από αυτές και να μην μπορούν να παρακολουθήσουν την συζήτηση.

#### Tip #2

!Προσοχή στις κοινοποιήσεις με μηνύματα της λίστας Μελών, καθώς αυτή μπορεί να αφορά συζήτηση για σημαντικά εσωτερικά θέματα λειτουργίας του Συλλόγου.

Η εγγραφή στις λίστες ταχυδρομείου του Συλλόγου γίνεται με βάση τον λογαριασμό e-mail που ένα Μέλος δηλώνει ως <u>e-mail επικοινωνίας</u> κατά την εγγραφή.

Συγκεκριμένα η διαδικασία εγγραφής περιλαμβάνει την συνδρομή στις:

```
1)Λίστα Μελών, με πρόθεμα [Members]
2)Δημόσια Λίστα, με πρόθεμα [GreekLUG]
```

\_\_\_\_\_

Μέσα από την σελίδα λιστών μπορεί κάποιος να αλλάξει το e-mail που θα χρησιμοποιεί στις λίστες.

## 3.Α. Πληροφορίες λίστας

|                             |                                                                                                    | [GreekLUG] Δημόσια Λ                                                                                                    | ίστα του GreekLUG                                                                                                    |  |  |  |  |  |
|-----------------------------|----------------------------------------------------------------------------------------------------|----------------------------------------------------------------------------------------------------|----------------------------------------------------------------------------------------------------|--|--|--|--|--|
| Χρησιμοπο                   | ιώντα                                                                                                    | ας τη λίστα GreekLUG                                                                                                    |                                                                                                    |  |  |  |  |  |
| Για να στείλ<br>Μπορείτε να | Για να στείλετε ένα μήνυμα σε όλα τα μέλη της λίστας, στείλτε e-mail στη διεύθυνση: greeklug (at) greeklug (dot) gr.<br>Μπορείτε να γίνετε συνδρομητής στη λίστα ή να αλλάξετε την υπάρχουσα συνδρομή σας από τους παρακάτω τομείς.                                           |                                                                                                    |                                                                                                    |  |  |  |  |  |
| Συνδρομή σ                  | τη λί                                                                                                    | στα GreekLUG                                                                                                    |                                                                                                    |  |  |  |  |  |
| Γίνετε συνδρ                | ομητή                                                                                                    | ής στη λίστα GreekLUG συμπληρώνοντας την παρ                                                                                                    | ρακάτω αίτηση.                                                                                                    |  |  |  |  |  |
| Θα σας στα:<br>Αυτή είναι μ | λεί ένα<br>ια ιδιι                                                                                                    | α e-mail που θα ζητά επιβεβαίωση, με σκοπό να α<br>ωτική λίστα, που σημαίνει οτι ο κατάλογος των μ                                                                           | ποτρέψει άλλους να σας κάνουν συνδρομητές εν αγνοία σας.<br>ελών δεν είναι διαθέσιμος σε μη-μέλη.                                           |  |  |  |  |  |
|                             | 1                                                                                                    | Η e-mail διεύθυνση σας:                                                                                                    |                                                                                                    |  |  |  |  |  |
|                             | 2                                                                                                    | Το όνομα σας (προαιρετικό):                                                                                                    |                                                                                                    |  |  |  |  |  |
|                             | <b>#</b>                                                                                                    | Μπορείτε να εισάγετε ένα προσωπικό password<br>αλλά θα αποθαρρύνει άλλους από το να πειρα<br><b>ένα σημαντικό για εσάς password</b> καθώς συχ<br>απλού κειμένου (cleartext). | παρακάτω. Αυτό παρέχει μέτρια ασφάλεια,<br>άξουν την συνδρομή σας. <b>Μη χρησιμοποιήσετε</b><br>νά θα σας στέλνεται πίσω με e-mail σε μορφή |  |  |  |  |  |
|                             | Εαν επιλέξετε να μην εισάγετε κάποιο password αυτομάτως θα δημιουργηθεί ένα για εσάς και<br>θα σας σταλεί αφού έχετε επιβεβαιώσει την συνδρομή σας. Μπορείτε πάντα να ζητήσετε μια<br>υπενθύμιση του password σας μέσω email όταν επεξεργάζεστε τις προσωπικές σας ρυθμίσεις. |                                                                                                    |                                                                                                    |  |  |  |  |  |
|                             | Μια φορά το μήνα, ο κωδικός πρόσβασης θα σας αποστέλλεται με email σαν υπενθύμιση.                                                                                                    |                                                                                                    |                                                                                                    |  |  |  |  |  |
|                             | 3                                                                                                    | Επιλέξτε ένα password:                                                                                                    |                                                                                                    |  |  |  |  |  |
|                             | #                                                                                                    | Ξαναγράψτε το password για επιβεβαίωση:                                                                                                    |                                                                                                    |  |  |  |  |  |
|                             |                                                                                                    | Εγγρα                                                                                                    | φή                                                                                                    |  |  |  |  |  |

Εφόσον μεταβούμε στην διεύθυνση των λιστών και στην συνέχεια την λίστα που επιθυμούμε, εμφανίζεται η οθόνη πληροφοριών λίστας. Εκεί υπάρχουν γενικές πληροφορίες για την εκάστοτε λίστα, όπως και οι δυνατές ενέργειες που μπορούμε να εκτελέσουμε, χωρισμένες σε χρωματικά πλαίσια.

## 3.Β. Αρχείο λίστας

Ξεκινώντας από το πάνω μέρος το πρώτο σημείο που θα συναντήσουμε μετά την περιγραφή, είναι ένας σύνδεσμος για το αρχείο της λίστας. Αν είναι η λίστα είναι δημόσια, όπως η λίστα [GreekLUG], τότε ο σύνδεσμος θα είναι ελεύθερα προσβάσιμος και θα μας οδηγήσει στο ιστορικό της λίστας, το οποίο θα μπορούμε να διαβάσουμε. Για να δείτε μια συλλογή με τις καταχωρήσεις στη λίστα, επισκεφτείτε τα αρχεία GreekLUG.

## Το ιστορικό της GreekLUG

Μπορείτε να πάρετε περισσότερες πληροφορίες για αυτή τη λίστα.

| Αρχείο            | Δείτε τα με:                                                   | Έκδοση που μπορείτε να κατεβάσετε |
|-------------------|----------------------------------------------------------------|-----------------------------------|
| Ιανουάριος 2016:  | [ Ακολουθία μηνυμάτων ] [ Θέμα ] [ Συγγραφέας ] [ Ημερομηνία ] | [ Συμπιεσμένο Κείμενο 7 KB ]      |
| Δεκέμβριος 2015:  | [ Ακολουθία μηνυμάτων ] [ Θέμα ] [ Συγγραφέας ] [ Ημερομηνία ] | [ Συμπιεσμένο Κείμενο 4 KB ]      |
| Νοέμβριος 2015:   | [ Ακολουθία μηνυμάτων ] [ Θέμα ] [ Συγγραφέας ] [ Ημερομηνία ] | [ Συμπιεσμένο Κείμενο 4 KB ]      |
| Οκτώβριος 2015:   | [ Ακολουθία μηνυμάτων ] [ Θέμα ] [ Συγγραφέας ] [ Ημερομηνία ] | [ Συμπιεσμένο Κείμενο 4 KB ]      |
| Σεπτέμβριος 2015: | [ Ακολουθία μηνυμάτων ] [ Θέμα ] [ Συγγραφέας ] [ Ημερομηνία ] | [ Συμπιεσμένο Κείμενο 6 KB ]      |
| Αύγουστος 2015:   | [ Ακολουθία μηνυμάτων ] [ Θέμα ] [ Συγγραφέας ] [ Ημερομηνία ] | [ Συμπιεσμένο Κείμενο 2 KB ]      |
| Ιούνιος 2015:     | [ Ακολουθία μηνυμάτων ] [ Θέμα ] [ Συγγραφέας ] [ Ημερομηνία ] | [ Συμπιεσμένο Κείμενο 6 KB ]      |
| Μάϊος 2015:       | [ Ακολουθία μηνυμάτων ] [ Θέμα ] [ Συγγραφέας ] [ Ημερομηνία ] | [ Συμπιεσμένο Κείμενο 4 KB ]      |
| Απρίλιος 2015:    | [ Ακολουθία μηνυμάτων ] [ Θέμα ] [ Συγγραφέας ] [ Ημερομηνία ] | [ Συμπιεσμένο Κείμενο 20 KB ]     |
| Μάρτιος 2015:     | [ Ακολουθία μηνυμάτων ] [ Θέμα ] [ Συγγραφέας ] [ Ημερομηνία ] | [ Συμπιεσμένο Κείμενο 11 ΚΒ ]     |
| Φεβρουάριος 2015: | [ Ακολουθία μηνυμάτων ] [ Θέμα ] [ Συγγραφέας ] [ Ημερομηνία ] | [ Συμπιεσμένο Κείμενο 3 KB ]      |

## 3.Γ. Εγγραφή σε λίστα

Λίγο πιο κάτω, σε πράσινο πλαίσιο, υπάρχει η ενότητα εγγραφής. Σε λίστες όπως η [Members] η εγγραφή είναι κλειστή καθώς η λίστα δεν είναι δημόσια, σε αντίθεση με την [GreekLUG], όπου κάποιος μπορεί να εγγραφεί ελεύθερα. Στην δεύτερη περίπτωση, το μόνο που απαιτείται είναι η συμπλήρωση μίας διεύθυνσης e-mail και ενός κωδικού.

| 1       | Η e-mail διεύθυνση σας:                                                                                                    | test@greeklug.gr                                                                                                    |  |  |  |
|---------|----------------------------------------------------------------------------------------------------|----------------------------------------------------------------------------------------------------|--|--|--|
| 2       | Το όνομα σας (προαιρετικό):                                                                                                    |                                                                                                    |  |  |  |
| #       | Μπορείτε να εισάγετε ένα προσωπικό password<br>αλλά θα αποθαρρύνει άλλους από το να πειρά<br><b>ένα σημαντικό για εσάς password</b> καθώς συχ<br>απλού κειμένου (cleartext).<br>Εαν επιλέξετε να μην εισάγετε κάποιο passwor<br>θα σας σταλεί αφού έχετε επιβεβαιώσει την σ<br>υπενθύμιση του password σας μέσω email όταν ε | παρακάτω. Αυτό παρέχει μέτρια ασφάλεια,<br>άξουν την συνδρομή σας. <b>Μη χρησιμοποιήσετε</b><br>νά θα σας στέλνεται πίσω με e-mail σε μορφή<br>α αυτομάτως θα δημιουργηθεί ένα για εσάς και<br>τυνδρομή σας. Μπορείτε πάντα να ζητήσετε μια<br>επεξεργάζεστε τις προσωπικές σας ρυθμίσεις. |  |  |  |
|         | Μια φορά το μήνα, ο κωδικός πρόσβασης θα σα                                                                                                    | ις αποστέλλεται με email σαν υπενθύμιση.                                                                                                    |  |  |  |
| 3       | Επιλέξτε ένα password:                                                                                                    | ••••                                                                                                    |  |  |  |
| #       | Ξαναγράψτε το password για επιβεβαίωση:                                                                                                    | ••••                                                                                                    |  |  |  |
| Εγγραφή |                                                                                                    |                                                                                                    |  |  |  |

## 3.Δ. Αλλαγή στοιχείων & διαγραφή

Ακόμη πιο κάτω, σε κίτρινο πλαίσιο, υπάρχει η ενότητα αλλαγής στοιχείων ή διαγραφής μας από την λίστα. Για κάνουμε χρήση αυτής της λειτουργίας θα πρέπει αρχικά να συμπληρώσουμε την διεύθυνση e-mail με την οποία έχουμε εγγραφεί στην λίστα.

Στην συνέχεια θα μεταφερθούμε σε μία νέα οθόνη, όπου μπορούμε να επιλέξουμε την επιθυμητή ενέργεια:

**α)μετάβαση στις επιλογές χρήστη** (θα πρέπει να εισάγουμε τον κωδικό μας), **β)διαγραφή** ή **γ)υπενθύμιση** του κωδικού μας.

| GreekLUG λίστα: επιλογές μέλους για το χρήστη info@greeklug.gr                                                                                                    |  |  |  |  |  |
|----------------------------------------------------------------------------------------------------|--|--|--|--|--|
| Προκειμένου να αλλάξετε την επιλογή της συμμετοχής σας, πρέπει πρώτα να συνδεθείτε δίνοντας τον membership κωδικό σας<br>στην παρακάτω περιοχή. Αν δε θυμάστε τον κωδικό σας, μπορούμε να σας το στείλουμε με email αρκεί να πατήσετε στο παρακάτω<br>κουμπί. Αν θέλει μόνο να διαγραφείτε από αυτή τη λίστα, πατήστε στο κουμπί Διαγραφή και ένα μήνυμα επιβεβαίωσης θα σταλεί<br>σε εσάς. |  |  |  |  |  |
| <b>Σημαντικό:</b> Από αυτό το σημείο και μετά, πρέπει να έχετε ενεργοποιημένα τα cookies στο πρόγραμμα που χρησιμοποιείτε για την πλοήγηση στο Internet, διαφορετικά καμιά από τις αλλαγές σας δεν θα ενεργοποιηθεί.                                                                                                    |  |  |  |  |  |
| Κωδικός πρόσβασης<br>Σύνδεση                                                                                                    |  |  |  |  |  |
| Διαγραφή                                                                                                    |  |  |  |  |  |
| Πατώντας το κουμπί Διαγραφή, θα σας .σταλεί ένα μήνυμα επιβεβαίωσης. Σε αυτό το μήνυμα θα υπάρχει ένας σύνδεσμος τον<br>οποίο θα πρέπει να πατήσετε για να ολοκληρωθεί η διαδικασία διαγραφής (μπορεί επίσης να γίνει επιβεβαίωση μέσω email. Δείτε<br>τις οδηγίες στο μήνυμα επιβεβαίωσης.                                                                                                 |  |  |  |  |  |
| Διαγραφή                                                                                                    |  |  |  |  |  |
| Υπενθύμιση Κωδικού Πρόσβασης                                                                                                    |  |  |  |  |  |

Πατώντας το κουμπί Υπενθύμιση, θα σας σταλεί ο κωδικός σας με emailed.

#### Υπενθύμιση

## 3.Ε. Επιλογές χρήστη

Σε περίπτωση που επιθυμούμε το πρώτο, εισάγουμε τον κωδικό μας στο σχετικό πεδίο "Κωδικός πρόσβασης" και πατάμε στο κουμπί "Σύνδεση".

Μετά από αυτό θα μεταβούμε στην οθόνη επιλογών.

| [GreekLUG] Δημόσια Λίστα του GreekLUG                                                                                                    |       |  |  |  |  |  |
|----------------------------------------------------------------------------------------------------|-------|--|--|--|--|--|
| υθμίσεις συνδρομής στην GreekLUG για το μέλος info at greeklug.gr                                                                                                    |       |  |  |  |  |  |
| Μπορείτε να δείτε και να αλλάξετε τα στοιχεία της συνδρομής σας στην λίστα GreekLUG από τους παρακάτω Αποσύν τομείς, όπως την κατάσταση της εγγραφής σας, τον κωδικό σας και τις επιλογές σας.                                                                                                | νδεση |  |  |  |  |  |
| Αλλαγή των πληροφοριών εγγραφής για τη λίστα GreekLUG                                                                                                    |       |  |  |  |  |  |
| Μπορείτε να αλλάξετε τη διεύθυνση με την οποία είστε εγγεγραμμένος στη λίστα δίνοντας τη νέα διεύθυνση στα παρακάτω<br>πεδία. Πρέπει να σημειωθεί ότι ένα μήνυμα επιβεβαίωσης θα σταλεί στη νέα διεύθυνση και η αλλαγή πρέπει να επιβεβαιωθεί<br>πριν γίνει η επεξεργασία της από το σύστημα. |       |  |  |  |  |  |
| * Τα αιτήματα επιβεβαίωσης λήγουν μετά από 3 ημέρες.                                                                                                    |       |  |  |  |  |  |
| Προαιρετικά επίσης μπορείτε να ορίσετε ή να αλλάξετε το πραγματικό σας όνομα (π.χ. <i>Μαρία Παπαδοπούλου</i> ).                                                                                                    |       |  |  |  |  |  |
| Αν θέλετε να κάνετε αλλαγές στη συμμετοχή σας για όλες τις λίστες στις οποίες είστε εγγεγραμμένος στο mail.greeklug.<br>ενεργοποιήστε το check box Αλλαγή παντού.                                                                                                    | gr,   |  |  |  |  |  |
| 1         Νέα διεύθυνση email:                                                                                                    |       |  |  |  |  |  |
| Ξανά για επιβεβαίωση:                                                                                                    |       |  |  |  |  |  |
| 2 Το όνομά σας (προαιρετικά):                                                                                                    |       |  |  |  |  |  |
| Αλλαγή της Διεύθυνσης και του Ονόματός μου                                                                                                    |       |  |  |  |  |  |

🗆 Αλλαγή παντού

#### Στην οθόνη ρυθμίσεων μπορούμε να τροποποιήσουμε διάφορες πληροφορίες για την συνδρομή μας στην σχετική λίστα, όπως να αλλάξουμε το e-mail της συνδρομής μας, τον κωδικό μας αλλά και αρκετές επιλογές σε σχέση με την παράδοση των e-mail.

Οι επιλογές της συνδρομής σας στη λίστα GreekLUG

#### Σημειώνονται οι τρέχουσες τιμές.

Σημειώστε ότι κάποιες από τις επιλογές έχουν ένα checkbox *Ορισμός παντού*. Αν πατήσετε αυτό το πεδίο οι αλλαγές θα γίνουν σε όλες τις λίστες στο mail.greeklug.gr στις οποίες είστε μέλος. Πατήστε στο *Προβολή των υπόλοιπων συμμετοχών μου* παραπάνω για να δείτε σε ποιές άλλες λίστες είστε εγγεγραμμένος.

| Παράδοση Mail<br>Ορίστε αυτή την επιλογή στο Ενεργοποιημένη για να λαμβάνετε τα μηνύματα που στέλνονται σε<br>αυτή τη λίστα. Χρησιμοποιήστε το Απενεργοποιημένη αν θέλετε να μείνετε εγγεγραμμένος, αλλά<br>δεν θέλετε να παραδίδονται μηνύματα σε εσάς για κάποιο διάστημα (π.χ. τον Αύγουστο που λείπετε<br>για διακοπές). Αν απενεργοποιήσετε την παράδοση μηνυμάτων, μην ξεχάσετε να την επανα-<br>ενεργοποιήσετε όταν επιστρέψεται δεν θα ενεργοποιηθεί αυτόματα. | <ul> <li>Ενεργοποιημένη</li> <li>Απενεργοποιημένη</li> <li>Ορισμός παντού</li> </ul> |
|----------------------------------------------------------------------------------------------------|--------------------------------------------------------------------------------------|
| Ορισμός Συνόψεων<br>Αν ενεργοποιήσετε τις συνόψεις, τα μηνύματα θα σας στέλνονται πακεταρισμένα (συνήθως ένα<br>κάθε ημέρα αλλά πιθανών συχνότερα σε λίστες με μεγάλη κίνηση), αντί να τα παίρνετε καθέ ένα<br>ξεχωριστά την ώρα που στέλνονται. Αν απενεργοποιήσετε την αποστολή συνόψεων, μπορεί να<br>λάβετε μια τελευταία σύνοψη.                                                                                                    | ●Ανενεργές<br>○Ενεργές                                                               |

#### Tip #3

!Προσοχή στην αλλαγή των επιλογών καθώς αν επιλέξουμε "Ορισμός παντού" επηρεάζονται οι ρυθμίσεις μας σε όλες τις λίστες.

### 3.Ζ. Μηνιαία ενημέρωση

Από προκαθορισμένα, κάθε 1η του μήνα, ο χρήστης λαμβάνει ένα ενημερωτικό μήνυμα με πληροφορίες για τις συνδρομές του, όπως και τον κωδικό πρόσβασης του στις λίστες που έχει εγγραφεί.

Θέμα: mail.greeklug.gr mailing list memberships reminder Ημερομηνία: Fri, 01 Jan 2016 05:00:01 +0200 Апо́: mailman-owner@mail.greeklug.gr Προς: info@greeklug.gr Αυτή είναι μια υπενθύμιση, η οποία στέλνεται μια φορά το μήνα, και αφορά τη συμμετοχή σας στις λίστες ηλεκτρονικού ταχυδρομείου στο mail.greeklug.gr. Περιλαμβάνει πληροφορίες για την εγγραφή σας, τι μπορείτε να κάνετε για να την τροποποιήσετε ή ακόμα και πώς μπορείτε να διαγραφείτε από τη λίστα. Μπορείτε να επισκεφτείτε τα URLs για να αλλάξετε την κατάσταση της εγγραφής σας ή τις ρυθμίσεις σας, συμπεριλαμβανομένων και της διαγραφής από τη λίστα, του ορισμού παράδοσης συνόψεων των μηνυμάτων της λίστας (digests), της καθολικής απενεργοποίησης της παράδοσης (π.χ., για ένα διάστημα κατά το οποίο θα απουσιάζετε) και ούτε καθ' εξής. Επιπλέον, στο περιβάλλον των URL, μπορείτε να χρησιμοποιήσετε το email για να κάνετε τέτοιες αλλαγές. Για περισσότερες πληροφορίες, μπορείτε να στείλετε ένα μήνυμα στη '-request' διεύθυνση της λίστας (για παράδειγμα, mailman-request@mail.greeklug.gr) το οποίο θα περιέχει μόνο τη λέξη 'help' στο σώμα του

περιεχει μονό τη λεςη πειρ'ότο σωμά του μηνύματος, και αυτομάτως θα σταλεί σε εσάς ένα μήνυμα ηλεκτρονικού ταχυδρομείου, το οποίο θα περιέχει σχετικές οδηγίες. Αν έχετε ερωτήματα, προβλήματα, σχόλια, κλπ, στείλτε τα στο mailman-owner@mail.greeklug.gr. Ευχαριστούμε! Κωδικοί για info@greeklug.gr: Λίστα Password // URL ---greeklug@mail.greeklug.gr 1234 http://lists.greeklug.gr/mailman/options/greeklug/info%40greeklug.gr

## 3.Η. Φίλτρα μηνυμάτων & Αλληλουχίες

Η παρακολούθηση των συζητήσεων στις λίστες μπορεί να είναι δύσκολη ή πολλές φορές λόγω του μεγάλου αριθμού μηνυμάτων να δυσχεραίνει την χρήση των εισερχομένων του λογαριασμού αλληλογραφίας μας.

**Α)**Για το λόγο αυτό προτείνουμε την δημιουργία <u>ξεχωριστών φακέλων</u> αλληλογραφίας για κάθε λίστα, όπως και την δημιουργία <u>φίλτρων</u>, με βάση τα οποία τα μηνύματα της εκάστοτε λίστας θα συγκεντρώνονται σε ένα σημείο.

Ενδεικτικός τρόπος ρύθμισης φίλτρου στο Thunderbird για την δημόσια λίστα GreekLUG:

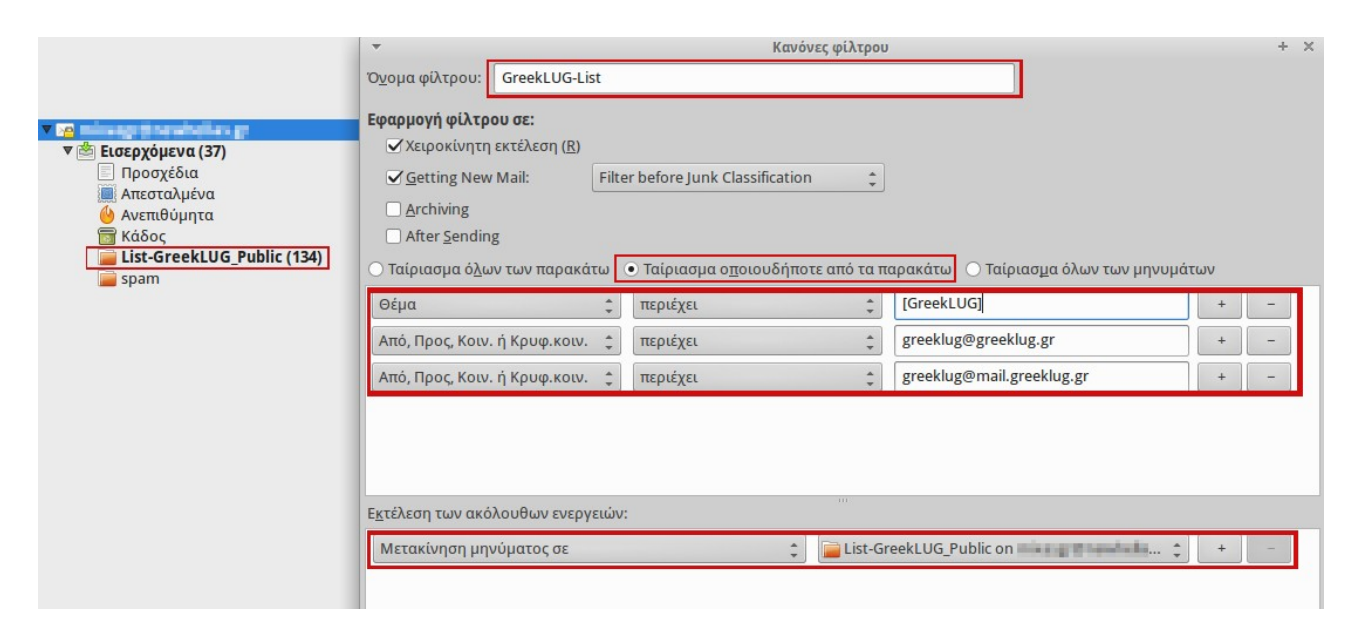

**B)**Το Thunderbird περιέχει επίσης την πολύ καλή λειτουργία "**Αλληλουχίες**" την οποία μπορούμε να ενεργοποιήσουμε στον σχετικό φάκελο της λίστας, ώστε τα μηνύματα να ταξινομούνται πρώτα με βάση την συζήτηση και μετά με βάση την ημερομηνία.

Κάτι τέτοιο μας βοηθάει να παρακολουθούμε πιο εύκολα τις απαντήσεις θεμάτων καθώς οι συζητήσεις ομαδοποιούνται και είναι εμφανής η σειρά με την οποία απάντησε ο κάθε χρήστης της λίστας.

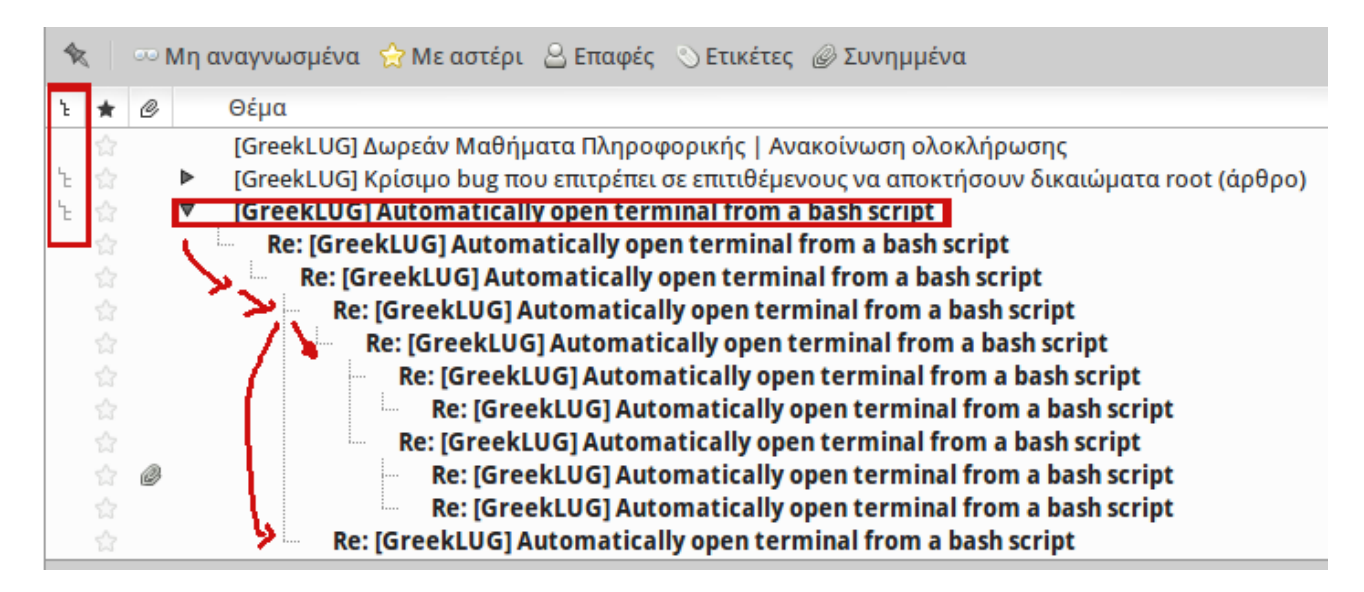